## Triangolo equilatero

|                                                                                                    | Disegnare un segmento blu                                                                                                    |
|----------------------------------------------------------------------------------------------------|----------------------------------------------------------------------------------------------------|
| Ø                                                                                                    | Utilizzando lo strumento cerchio due punti disegnare un cerchio rosso con il<br>raggio di lnghezza del segmento (puntare su un'estremità del segmento e poi<br>sull'altra estremità) |
|                                                                                                    | Spostare i punti e verificare il comportamento del cerchio                                                                                                    |
| $\bigcirc$                                                                                                    | Disegnare l'altro cerchio: puntare sulle estremità del segmento in ordine inverso<br>Spostare i punti e verificare i comportamenti del cerchio                                       |
| Γ                                                                                                    | Con lo strumento intersezione trovare i punti di intersezione tra le<br>circonferenze (click su una circonferenza e poi sull'altra)                                                  |
| $\bigcirc$                                                                                                    | Verificare che i punti di intersezione che si sono formati sono due<br>Spostare le estremità dei segmenti e verificare il comportamento                                              |
|                                                                                                    | Unire il punto di intersezione conm le estremità dei segmenti<br>Spostare le estremità dei segmenti e verificare il comportamento                                                    |
|                                                                                                    | Misurare i lati<br>Spostare le estremità dei segmenti e verificare il comportamento                                                                                                  |
| Apyrctio   Nature   Site dama on endio.   Site dama   Distribution   Site dama   Site dama | Un click destro e un click sinistro su una circonferenza: aprire il menù aspetto e<br>rendere invisibile la circonferenza<br>Stessa operazione sull'altra                            |

## Utilizzo del Declic - http://emmanuel.ostenne.free.fr/declic.htm

|                                                                                                    | Con un click destro sull'immagine posso vedere gli oggetti invisibili (le linee di costruzione<br>Spostare i vertici del triangolo e verificare: perchè due punti lo modificano e il terzo lo sposta? |
|----------------------------------------------------------------------------------------------------|----------------------------------------------------------------------------------------------------|
|                                                                                                    | Con il rosso trovare i punti medi di ogni segmento<br>Spostare i vertici del triangolo e verificare il comportamento                                                                                  |
| 0 7 2 00<br>7 2 00<br>7 2 000<br>7 2 000<br>7 2 0000<br>7 2 0000<br>7 2 000<br>7 2 000<br>7 2 000<br>7 2 000 | Tracciare i segmenti che uniscono il punto medio al vertice opposto<br>Misurarli<br>Spostare i vertici del triangolo e verificare il comportamento<br>Ipotesi? Cosa sono questi segmenti?             |
| 200 140 mm                                                                                                    | Con lo strumento perpendicolare<br>perpendicolare alla base (click sul punto medio e poi sulla base)<br>Ripetere per le altre altezze                                                                 |